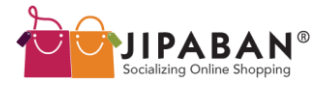

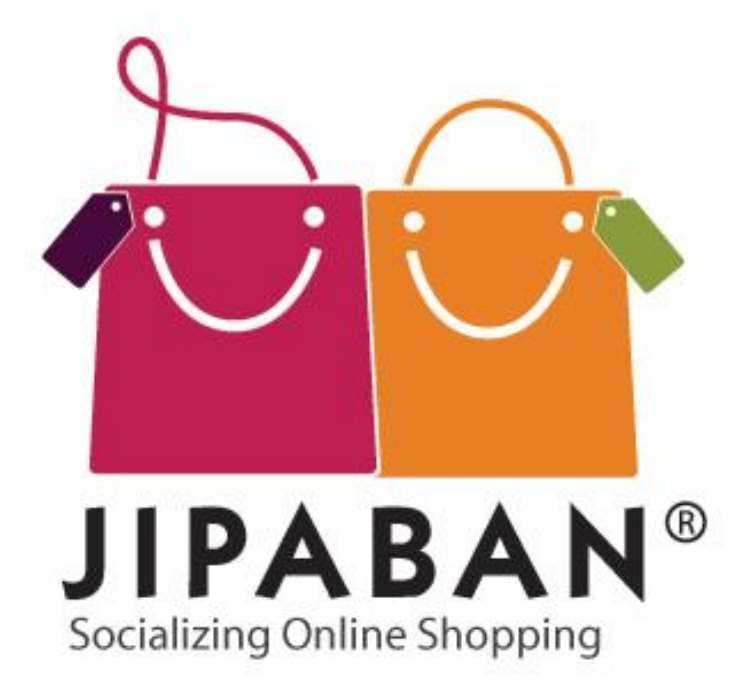

#### JIPABAN TENANT RETAILERS' GUIDE

Version 1.1, published 23 April 2010

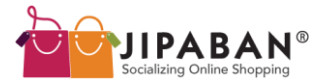

#### DASHBOARD

### Manage your hassle-free selling experience using the dashboard

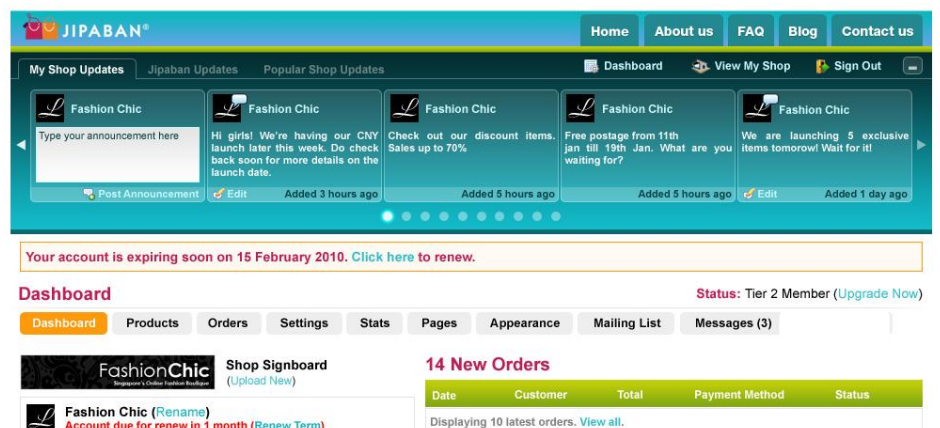

#### count due for renew in 1 month (Renew Term) Aliquam et sem id odio jaculis dictum. Morbi interdum suscinit nunc quis blandit Mauris arcu nist euismod eu accumsan a jaculis sed leo Morbi

adipiscing neque in arcu malesuada porta. Aliguam et sem id odio iaculis dictum. Morbi interdum suscipit nunc quis blandit.

1.414

365

47

125

Fashion Chic is listed in 150 malls. Displaying 21 out of 150

\$25,029,00

\$15,014.00

2

|                  | 12 Jan 2010 | Lionel Chin | \$15.00 | Internet Banking (DBS) |
|------------------|-------------|-------------|---------|------------------------|
| Edit Description | 08 Jan 2010 | Lionel Chin | \$25.00 | Internet Banking (DBS) |
|                  | 12 Jan 2010 | Lionel Chin | \$15.00 | Internet Banking (DBS) |
|                  | 08 Jan 2010 | Lionel Chin | \$25.00 | Internet Banking (DBS) |
|                  | 02 Jan 2010 | Lionel Chin | \$18.00 | Internet Banking (DBS) |
|                  | 12 Jan 2010 | Lionel Chin | \$15.00 | Internet Banking (DBS) |
|                  | 08 Jan 2010 | Lionel Chin | \$25.00 | Internet Banking (DBS) |
|                  |             |             |         |                        |
|                  |             |             |         |                        |

#### **3 New Messages**

12 Jan 2010 Lionel Chin

08 Jan 2010 Lionel Chin

02 Jan 2010 Lionel Chin

|              | Date          | Customer         | Subject                                                       |
|--------------|---------------|------------------|---------------------------------------------------------------|
| ew All Stats | Displaying 10 | latest messages. | View all.                                                     |
|              | 12 Jan 2010   | Lionel Chin      | Cropped Blazer - Hi, I would like to ask what are the meas    |
|              | 08 Jan 2010   | Lionel Chin      | Delivery question - Do you deliver to Malaysia? I stay in     |
| View all.    | 02 Jan 2010   | Lionel Chin      | Order Status? - I ordered 2 dresses last week. I have yet     |
|              | 12 Jan 2010   | Lionel Chin      | Subject Header - This is where the email content except       |
|              | 08 Jan 2010   | Lionel Chin      | Payment Problems - I can't seem to make payment via           |
|              | 12 Jan 2010   | Lionel Chin      | Cropped Blazer - Hi, I would like to ask what are the measure |
|              | 08 Jan 2010   | Lionel Chin      | Delivery question - Do you deliver to Malaysia? I stay in     |
| 1 St 1       | 02 Jan 2010   | Lionel Chin      | Order Status? - I ordered 2 dresses last week. I have yet     |
|              | 12 Jan 2010   | Lionel Chin      | Subject Header - This is where the email content except       |
| View All     | 08 Jan 2010   | Lionel Chin      | Payment Problems - I can't seem to make payment via           |
|              |               |                  |                                                               |

\$15.00

\$25.00

\$18.00

Pending

Pendina

Pendina

Pendina

Pendina

Pending

Pending

Pending

Pending

Pending

Internet Banking (DBS)

Internet Banking (DBS)

Internet Banking (DBS)

Shop Stats

Visitors today:

Orders today:

Total revenue

Total profits:

Mall Listings

Visitors viewing your shop:

Number of Products

Orders completed:

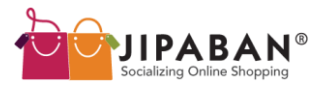

**Follow These Easy Steps To Start Selling** 

# Step 1: Add A New ProductStep 2: Add Delivery ZonesStep 3: Add Delivery OptionsStep 4: Add Payment Options

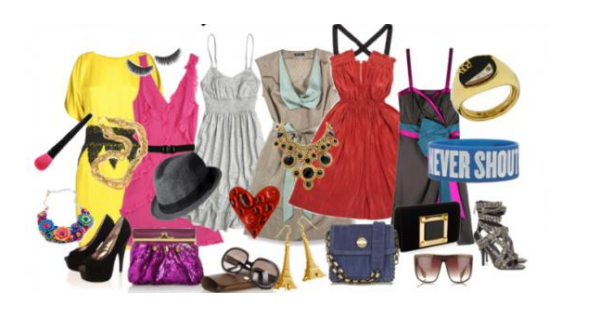

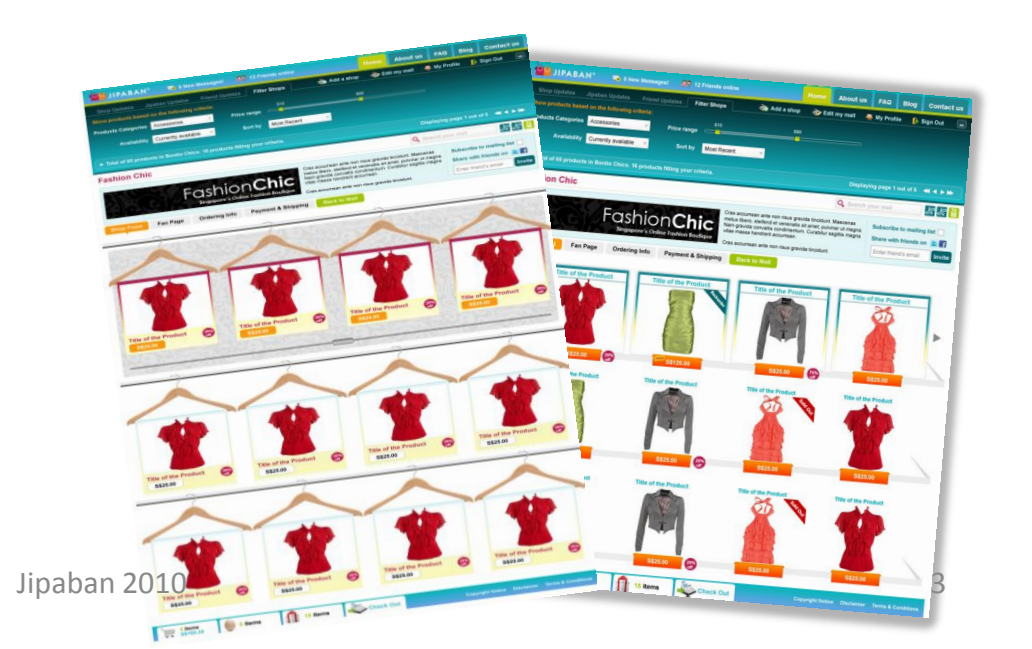

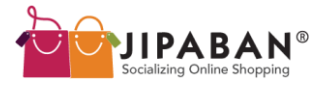

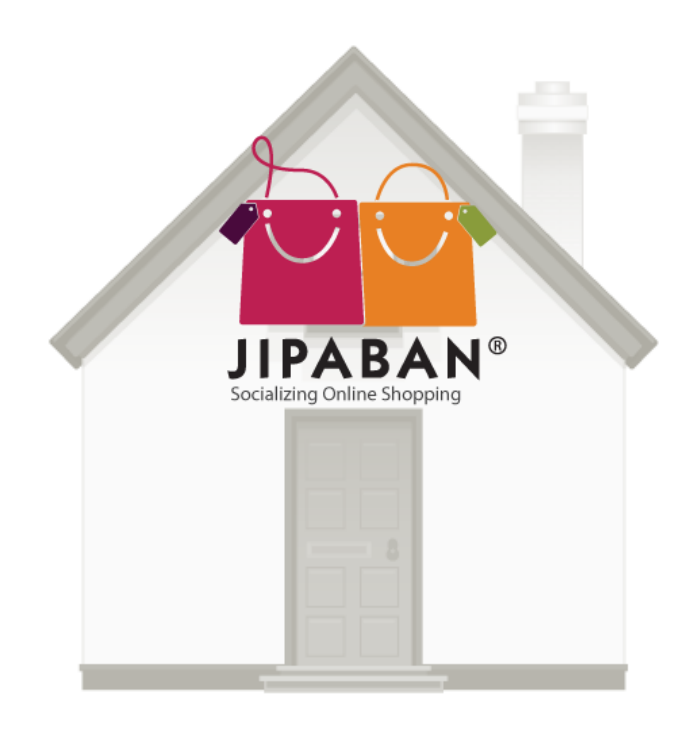

### STEP 1: Add A New Product

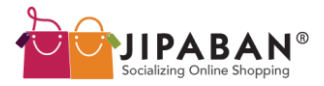

#### **STEP 1: Add A New Product**

1

Click ' **Products** ' tab to navigate view your product list.

To add a new product, click ( Add new product)

|                      |                                     | Home About Us Blog F.A.Q Contact Us       |
|----------------------|-------------------------------------|-------------------------------------------|
| Shop updates Jipabar | updates Popular shop updates        | 👼 Dashboard 🔹 View My Shop I 🏼 Sign Out 🔳 |
| Elaynne's Shop       | Elaynne's Shop<br>Added new product |                                           |
| Post Announcemen     | Added 2 weeks ago                   |                                           |

#### Product List

| Dashboard                                                                                                    | Products | Orders | Settings | Stats       | Pages | Appearance | Mailing List | Messages(0)    |                        |   |
|----------------------------------------------------------------------------------------------------|----------|--------|----------|-------------|-------|------------|--------------|----------------|------------------------|---|
| 🗞 Add new pr                                                                                                    | roduct   |        |          |             |       |            |              |                |                        | 1 |
|                                                                                                    | DETAILS  | DATE   | ADDED    | <u>IN-S</u> | TOCK  | DELIVERED  | PENDING      | <u>CATEGOR</u> | <u>r</u> <u>PRICES</u> |   |
| Note that the second second se | roduct   |        |          |             |       |            |              |                |                        | 1 |

© 2010 Jipaban Pte Ltd | Terms & Conditions

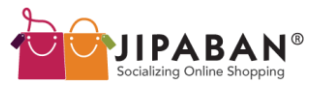

#### **STEP 1: Add A New Product**

Fill in the form to add a new product into your shop:

- 1. Product Information
  - Product Name
  - Description
  - Category
  - Publish Product\*
- 2. Product Pricing and Costing
  - Selling Price
  - Cost of product \*
  - Discount amount\*
- 3. Inventory Information
  - Product weight (grams)
  - Quantity
  - Backorder \*
- 4. Product Photos
- Upload products and choose primary photo
   \* optional

Once done, click **'Save Product'** and it will be in your shop front if you published it.

| oduct Information                                                                                                    |                                                                                                    |
|----------------------------------------------------------------------------------------------------|----------------------------------------------------------------------------------------------------|
| Product Name                                                                                                    |                                                                                                    |
| Description                                                                                                    |                                                                                                    |
|                                                                                                    |                                                                                                    |
|                                                                                                    |                                                                                                    |
| Category                                                                                                    | Please select category                                                                                                    |
|                                                                                                    | Is product a downloadable file?                                                                                                    |
|                                                                                                    | Upload Product File Browse Maximum file size: 10MB                                                                                                    |
| Publish Product                                                                                                    | ⊙ ✓                                                                                                    |
| Featured Product                                                                                                    | ⊙ ✓                                                                                                    |
| oduct Pricing and C                                                                                                    | ostino                                                                                                    |
| Selling Price                                                                                                    |                                                                                                    |
| Cost of Product                                                                                                    |                                                                                                    |
|                                                                                                    | Price which you bought/manufactured this item at (optional)                                                                                                    |
| Discount Amount                                                                                                    | Price which you bought/manufactured this item at (optional)  or  %                                                                                                    |
| Discount Amount                                                                                                    | Price which you bought/manufactured this item at (optional) Sor %                                                                                                    |
| Discount Amount                                                                                                    | Price which you bought/manufactured this item at (optional)                                                                                                    |
| Discount Amount<br>entory Information<br>Check this box if                                                                    | Price which you bought/manufactured this item at (optional)  or  or  y  product has multiple size options                                                                                                    |
| Discount Amount<br>entory Information<br>Check this box if<br>Product Weight                                                  |                                                                                                    |
| Discount Amount<br>entory Information<br>Check this box if p<br>Product Weight<br>Quantity                                    |                                                                                                    |
| Discount Amount<br>entory Information<br>Check this box If<br>Product Weight<br>Quantity                                      |                                                                                                    |
| Discount Amount<br>entory Information<br>Check this box if<br>Product Weight<br>Quantity                                      |                                                                                                    |
| Discount Amount<br>entory Information<br>Check this box if J<br>Product Weight<br>Quantity                                    |                                                                                                    |
| Discount Amount<br>entory Information<br>Check this box if<br>Product Weight<br>Quantity<br>oduct Photos                      |                                                                                                    |
| Discount Amount<br>entory Information<br>Check this box if<br>Product Weight<br>Quantity<br>oduct Photos<br>Upload an Image   |                                                                                                    |
| Discount Amount<br>entory Information<br>Check this box if<br>Product Weight<br>Quantity<br>Oduct Photos<br>Upload an Image   |                                                                                                    |
| Discount Amount<br>entory Information<br>Check this box if p<br>Product Weight<br>Quantity<br>Dduct Photos<br>Upload an Image |                                                                                                    |
| Discount Amount<br>entory Information<br>Check this box if<br>Product Weight<br>Quantity<br>oduct Photos                      | Price which you bought/manufactured this item at (optional)   \$                                                                                                    |
| Discount Amount<br>entory Information<br>Check this box if<br>Product Weight<br>Quantity<br>duct Photos<br>Uploed an Image    | Price which you bought/manufactured this item at (optional) s or % product has multiple size options grams Leave blank for unlimited Alow Back Orders Alow Back Orders Leave blank for unlimited Browse Maximum file size: 2MB Photos Uploaded imagefilename.jpg 43.5bb imagefilename.jpg imagefilename.jpg </td |
| Discount Amount<br>entory Information<br>Check this box if y<br>Product Weight<br>Quantity<br>duct Photos                     | Price which you bought/manufactured this item at (optional)   \$   or   ************************************                                                                                                    |
| Discount Amount<br>entory Information<br>Check this box if<br>Product Weight<br>Quantity<br>oduct Photos<br>Upload an Image   | Price which you bought/manufactured this item at (optional)   \$   or   #   product has multiple size options   grams                                                                                                    |

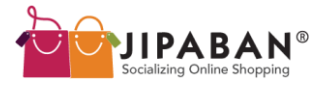

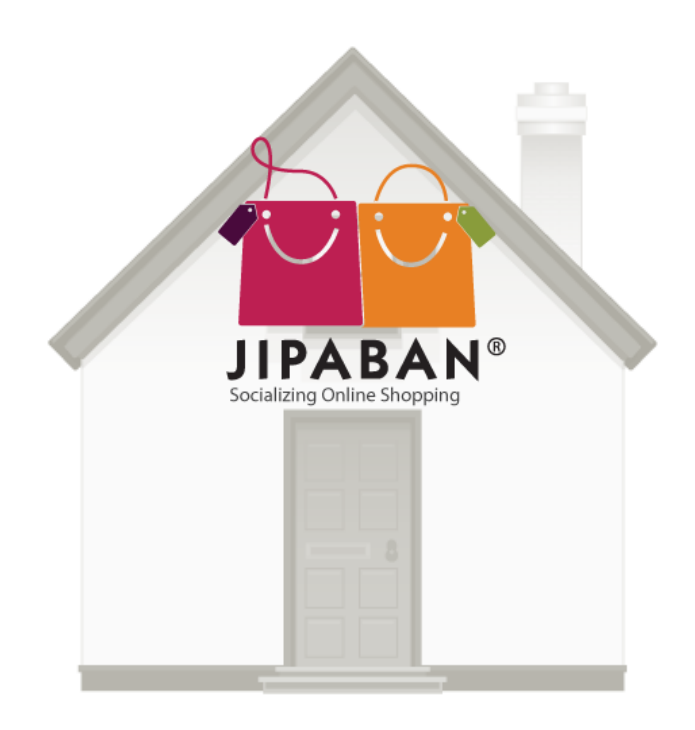

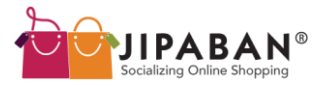

| 2.1: Click ' Settings ' from<br>Click on ' <u>Click on ' Click on</u> | your tabs to navi      | gate to General Setting<br>ery Zone  |
|-----------------------------------------------------------------------|------------------------|--------------------------------------|
|                                                                       | Cottingo State Da      | Appearance Mailing List Messages (0) |
|                                                                       | Settings Stats Fa      |                                      |
| General Settings                                                      | Shop Name              | Elay nne's Shop                      |
|                                                                       | Shop URL               | elaynne                              |
|                                                                       | Shop email:            | elaine@jipaban.com                   |
|                                                                       | Shop Owner's Name      | Elaine Lee Xiao Yin                  |
|                                                                       | Contact Number         |                                      |
|                                                                       | Address                | 02-03, 38 Kinta Road                 |
|                                                                       | Order Reservation Time | 12 ▼ : 00 ▼                          |
|                                                                       |                        | Save Settings                        |

\* You may set your order reservation time in this page.

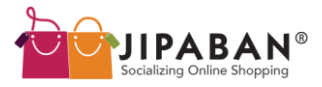

Step 2.2: Click '

Zone

' to add a new zone

| Delivery 2                                            | Zones                   |                 |       |       |            |              |             |   |
|-------------------------------------------------------|-------------------------|-----------------|-------|-------|------------|--------------|-------------|---|
| Dashboard Pro                                         | oducts Orders           | Settings        | Stats | Pages | Appearance | Mailing List | Messages(0) |   |
| General Setting Bergen And Setting Bergen And Setting | <u>is</u><br>n <u>s</u> | Add New<br>Zone |       |       |            |              |             | 1 |
| Delivery Options                                      | <u>s</u>                | ZONE            |       | COUN  | TRIES      |              | OPTIONS     |   |
| Oelivery Zones                                        |                         | _               |       |       |            |              |             |   |
| Staff Accounts                                        |                         | Add New<br>Zone |       |       |            |              |             | U |

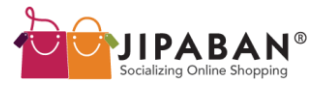

**Step 2.3**: Key in your zone and click ' Add Country '. Eg: Zone = Singapore

| Add Delivery Zon          | е                                   |                                     |        |
|---------------------------|-------------------------------------|-------------------------------------|--------|
| Dashboard Products Orders | Settings Stats Pages                | Appearance Mailing List Messages(0) |        |
| 🌼 General Settings        |                                     |                                     |        |
| 🔒 Payment Options         | Zone Name:                          |                                     |        |
| Delivery Options          | Country:                            | Singapore •                         |        |
| Oelivery Zones            | State:                              | All States 🗸                        |        |
| Staff Accounts            |                                     | Add Country                         |        |
|                           | Country in this Zone                |                                     |        |
|                           | COUNTRY                             | STATE                               | ACTION |
|                           | Back                                | Add Zone                            |        |
|                           | Hint: Click on "Add Zone" button to | o save this zone.                   |        |

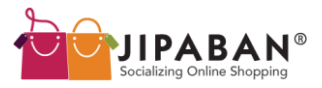

Step 2.3: Click '

Add Zone

' and you are done!

| Country in this Zone                                     |           |        |
|----------------------------------------------------------|-----------|--------|
| COUNTRY                                                  | STATE     | ACTION |
| Singapore                                                | Singapore | Selete |
| Back<br>Hint: Click on "Add Zone" button to save this zo | d Zone    |        |

#### You may 'edit' or 'delete' your zones in the future.

| Deliver                                                                                                    | ry Zon                     | es     |                 |       |       |            |              |        |                    |   |
|----------------------------------------------------------------------------------------------------|----------------------------|--------|-----------------|-------|-------|------------|--------------|--------|--------------------|---|
| Dashboard                                                                                                    | Products                   | Orders | Settings        | Stats | Pages | Appearance | Mailing List | Messag | ges (0)            |   |
| General S Analysis in the second second s | <u>Settings</u><br>Options |        | Add New<br>Zone |       |       |            |              |        |                    | 1 |
| Delivery C                                                                                                    | <u>Options</u>             |        | ZONE            |       |       | COUNTRIES  |              |        | OPTIONS            |   |
| Oelivery Z                                                                                                    | lones                      |        | Singapore       |       |       | 1          |              |        | Edit <a>Delete</a> |   |
| Staff Acco                                                                                                    | <u>ounts</u>               |        |                 |       |       |            |              |        |                    |   |
|                                                                                                    |                            |        | Add New<br>Zone |       |       |            |              |        |                    | 1 |
|                                                                                                    |                            |        |                 |       |       | Jipaban 20 | 10           |        |                    |   |

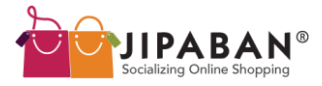

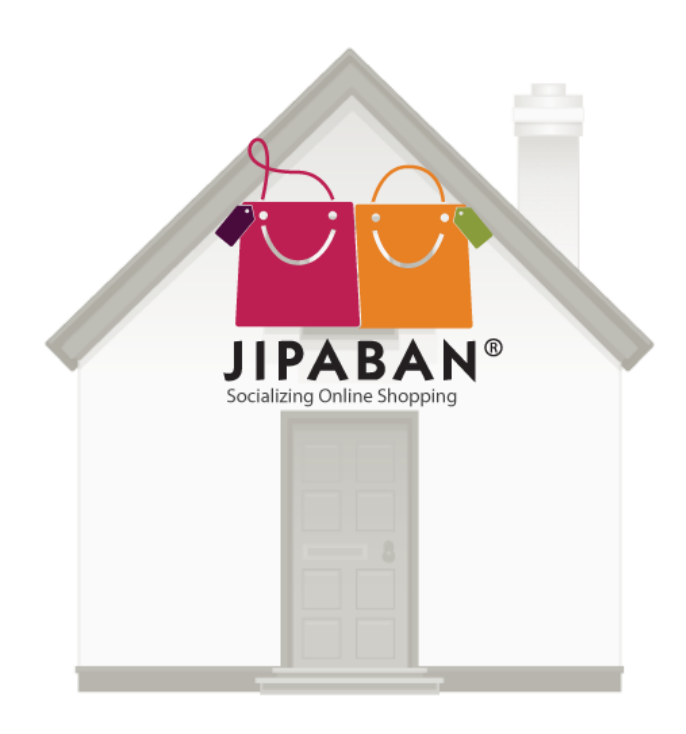

### STEP 3: Add Delivery Options

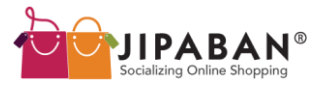

Type in your Delivery Option Name, and select your delivery charges options:

- I. Weight
- II. Flat Rate
- III. Price Per Item

#### Add a New Delivery Option Dashboard Products Orders Stats Pages Appearance Mailing List Messages(0) General Settings Delivery Option Name: a. Payment Options Delivery Options How are the delivery charges calculated? Delivery Zones Based on Weight 🔻 Staff Accounts Flat Rate Price Per Item

#### 3.1 Based on Weight

Assuming that you have set your delivery zones as Malaysia and Singapore, you will see this table as follows:

Click on

Add Weight Range

to set the

weight range and their respective prices. Keep adding the weight ranges as you require them before saving your settings.

| CALCOLATED O   |                 |        |  |
|----------------|-----------------|--------|--|
| Zone<br>Weight | Singapore<br>Ø© |        |  |
| 1 to g         | \$ 0            | Delete |  |
| Every extra    | \$ 0            |        |  |

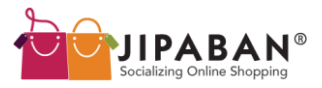

#### **STEP 3: Add Delivery Options**

#### 3.2 Flat Rate

For Flat Rate charges, fill in the delivery rates according to the different zones respectively.

#### 3.3 Price Per Item

For Price Per Item, fill in the delivery rates according to the different zones respectively.

You may choose to include a **handling fee** if you wish to. The handling cost will be added to the cost of delivery per item.

| FLAT RATE DEL | IVERY PRICING   |  |  |
|---------------|-----------------|--|--|
| Zone          | Singapore<br>Ø© |  |  |
| Delivery Rate | \$              |  |  |

| How are the deliv | very charges calculated? |
|-------------------|--------------------------|
| Price Per Item    | •                        |
|                   |                          |
| CALCULATED C      | HARGES BY ITEM           |
| Zone<br>Item      | Singapore                |
| 1 to 1<br>pc      | \$ 1.60 <b><u> </u></b>  |
| Every extra       | \$ 0.50                  |
| Handling Cost     | \$ 0                     |
| O Add Item Rai    | nge                      |

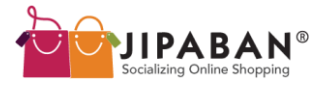

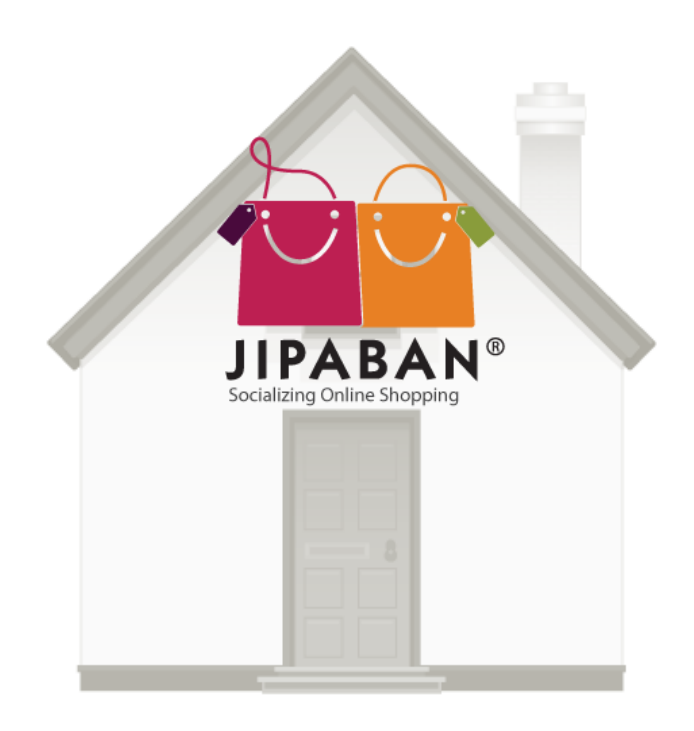

### STEP 4: Add Payment Options

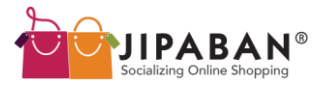

#### **STEP 4: Add Payment Options**

| INTERNET BANKING |                                                |                 |  |
|------------------|------------------------------------------------|-----------------|--|
| finatiQ.com      | Bank of Singapore<br>Configure Payment Options | 🔿 🗸 Yes 💿 🗙 No  |  |
| CIMB BANK        | CIMB<br>Configure Payment Options              | 🔿 🖋 Yes 💿 🗙 No  |  |
| <b>cíti</b> bank | Citibank<br>Configure Payment Options          | 🔿 🖋 Yes 💿 🗙 No  |  |
| DBS              | DBS<br>Configure Payment Options               | 🖲 🖍 Yes 🔿 🗙 No  |  |
| HSBC 🕨           | HSBC<br>Configure Payment Options              | 🔿 🖍 Yes 💿 🗙 No  |  |
| () Maybank       | Maybank<br>Configure Payment Options           | 🔿 🗸 Yes 💿 🗙 No  |  |
| OCBC Bank        | OCBC<br>Configure Payment Options              | 🔿 🗸 Yes 💿 🗙 No  |  |
| 12 RBS           | RBS<br>Configure Payment Options               | 🔿 🗸 Yes 💿 🗙 No  |  |
| Bandari 🗲        | Standard Oberland                              | a al Mar a M Ma |  |
| 0                | Bank Accou                                     | Int Name        |  |
| UOB              | Account                                        | Number          |  |
|                  | Acco                                           | ount Type       |  |
|                  | Bran                                           | ch Name         |  |
|                  | Bran                                           | ich Code        |  |
|                  | Ba                                             | ink Code        |  |
|                  |                                                | Save            |  |
|                  | _                                              |                 |  |

Configure your payment options by selecting the banks you will be accepting for your shop.

Next, click on <u>Configure Payment Options</u> to input these details:

- I. Bank Account Name
- II. Account Number
- III. Account Type
- IV. Branch Name
- V. Branch Code
- VI. Bank Code

You may input more than 1 bank account.

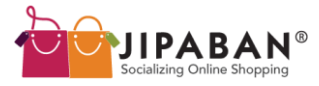

## Additional Features By Jipaban

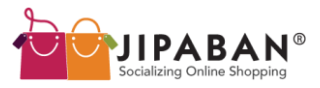

#### **Additional Features : Updates**

| 1 | JIPABAN®                    |                                                                                                    |                                                  | Home                                                | About us                   | FAQ                | Blog                    | Contact us                   |   |
|---|-----------------------------|----------------------------------------------------------------------------------------------------|--------------------------------------------------|-----------------------------------------------------|----------------------------|--------------------|-------------------------|------------------------------|---|
| ſ | My Shop UpdatesJipaban Up   | pdates Popular Shop Updates                                                                                             | l .                                              | Dashb                                               | oard 🚓 Vi                  | ew My Sh           | iop 🥵                   | Sign Out                     | Ð |
|   | L Fashion Chic              | Fashion Chic                                                                                                    | L Fashion Chic                                   | L Fashio                                            | n Chic                     | Ľ                  | Fashion (               | Chic                         |   |
| • | Type your announcement here | Hi girls! We're having our CNY<br>launch later this week. Do check<br>back soon for more details on the<br>launch date. | Check out our discount items.<br>Sales up to 70% | Free postage fr<br>jan till 19th Ja<br>waiting for? | om 11th<br>an. What are yo | We ar<br>u items t | e launchin<br>omorow! W | ng 5 exclusive<br>/aitforit! | • |
|   | Post Announcement           | Fedit Added 3 hours ago                                                                                                 | Added 5 hours ago                                |                                                     | Added 5 hours ag           | o 🖋 Edi            | t A                     | Added 1 day ago              |   |
|   |                             |                                                                                                    | • • • • • • • • • • • •                          |                                                     |                            |                    |                         |                              |   |

Personalized shop updates with a limit of 100 characters.

Shoppers that have your shop in their mall will receive your shop updates

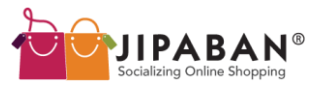

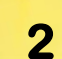

#### **Additional Features : Orders**

Click on your orders to view the full order details for each individual shopper.

#### Order details shows

- Order status
- Customer information
- Delivery information
- Tracking number
- Payment method etc.

An automated email will be sent to the shopper whenever the status of the order is updated.

Messages can be sent directly to shoppers

Invoice may be printed for documentation

| Orders per page 50 M Displaying 2 |             |                |           |                        |          |  |  |
|-----------------------------------|-------------|----------------|-----------|------------------------|----------|--|--|
| ID ≑                              | Customer ≑  | Date Ordered ≑ | Total ≑   | Payment ≑              | Status ≑ |  |  |
| 211                               | Lionel Chin | 12 Jan 2010    | \$1200.00 | Internet Banking (ATM) | Pending  |  |  |
| 210                               | Lionel Chin | 12 Jan 2010    | \$1200.00 | Internet Banking (ATM) | Pending  |  |  |
| 209                               | Lionel Chin | 12 Jan 2010    | \$1200.00 | Internet Banking (ATM) | Pending  |  |  |
| 208                               | Lionel Chin | 12 Jan 2010    | \$1200.00 | Internet Banking (ATM) | Pending  |  |  |
| 207                               | Lionel Chin | 12 Jan 2010    | \$1200.00 | Internet Banking (ATM) | Pending  |  |  |
| 206                               | Lionel Chin | 12 Jan 2010    | \$1200.00 | Internet Banking (ATM) | Pending  |  |  |
| 205                               | Lionel Chin | 12 Jan 2010    | \$1200.00 | Internet Banking (ATM) | Pending  |  |  |
| 204                               | Lionel Chin | 12 Jan 2010    | \$1200.00 | Internet Banking (ATM) | Pending  |  |  |
| 203                               | Lionel Chin | 12 Jan 2010    | \$1200.00 | Internet Banking (ATM) | Pending  |  |  |

| ashboard Products Orders Setting:<br>Ier Status                                                                                                    | s Stats                                | Pages      | Appearance               | Mailing List               | Messages (3)         |             |
|----------------------------------------------------------------------------------------------------|----------------------------------------|------------|--------------------------|----------------------------|----------------------|-------------|
| ler Status                                                                                                    |                                        |            |                          |                            |                      |             |
|                                                                                                    | Customer In                            | formation  | Deliv                    | ery Information            | Tracking Numbe       | er          |
| vaiting PayPal payment     Image: Constraint of the second second s | elaine@nuffna<br>38 Kinta Rd<br>#02-03 | ing.com    | 38 Kin<br>#02-0<br>Singa | ita Rd<br>3<br>pore 219107 | Payment Metho        | d           |
| Jan 2010 Payment received and verified.                                                                                                    | Singapore 218                          | 107        | SingP<br>Total \         | ost<br>Neight: 420g        | Internet Banking (DB | IS/POSB)    |
| Jan 2010 Internet Banking transaction code provided<br>2.20 pm - GF34908DFX (Pending Verification)                                                                                                    |                                        |            | Delive                   | ry Costs: \$4.00           |                      |             |
| Jan 2010 Awaiting Internet Banking payment                                                                                                    | Quantity                               | Product    |                          |                            | Unit Price           | Total Price |
| 2.00 pm                                                                                                    | 10                                     | WD 500 gb  | External HDD             |                            | S\$100.00            | S\$1200.00  |
| nd Message to Customer                                                                                                    | 1                                      | T-Shirt    |                          |                            | S\$12.00             | S\$12.00    |
| Elaine, thank you for your order, we will process your orders                                                                                                    | 1 Coffee Bean Voucher                  |            | S\$15.00                 | S\$15.00                   |                      |             |
| de. Thank you.                                                                                                    | 2                                      | Imation DV | D-r 100 piece set        |                            | \$13.00              | S\$26.00    |
| Elaine, your order is ready. I'll be sending out for delivery<br>r today.                                                                                                    |                                        |            |                          |                            | Grand Total          | S\$1253.00  |
| Send                                                                                                    | Print Inve                             | oice       |                          |                            |                      |             |
|                                                                                                    | Print Del                              | ivery Slip |                          |                            |                      |             |

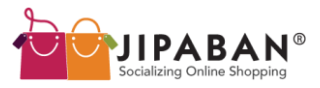

#### **Additional Features : Statistics**

The statistics tool allows you to view

3

- I. Visits & Sales
- II. Revenue
- III. Visitor's Location
- IV. Gender
- V. Age Group

You may view an overall shop analytics and specific product statistics.

You may even download the statistics in an excel report.

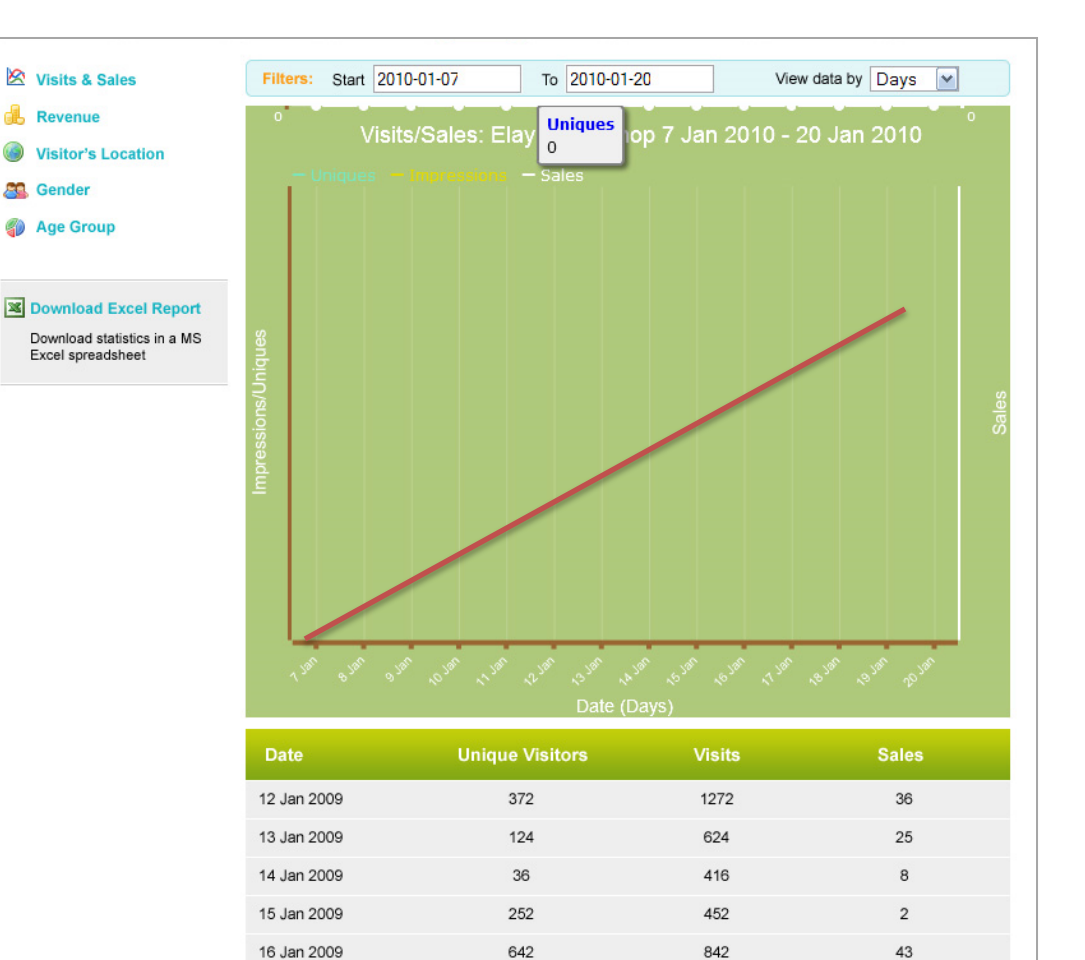

1004

1404

17 Jan 2009

15

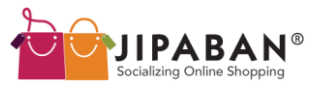

#### **Additional Features : General Settings**

4

| General Settings                                                                                                |                                                                                                    |
|----------------------------------------------------------------------------------------------------|----------------------------------------------------------------------------------------------------|
| Dashboard Products Orders                                                                                       | Settings         Stats         Pages         Appearance         Mailing List         Messages(0)                                                     |
| <ul> <li>General Settings</li> <li>Payment Options</li> <li>Delivery Options</li> <li>Delivery Zones</li> </ul> | Shop NameElaynneShop URLelaineShop contact email:elaine@jipaban.comShop Owner's NameElaynneContact Number96176901Address38 Kinta Road, #02-03 219107 |
|                                                                                                    | Order Reservation Time 12 • : 00 •<br>Display Product Quantities Save Settings                                                                       |

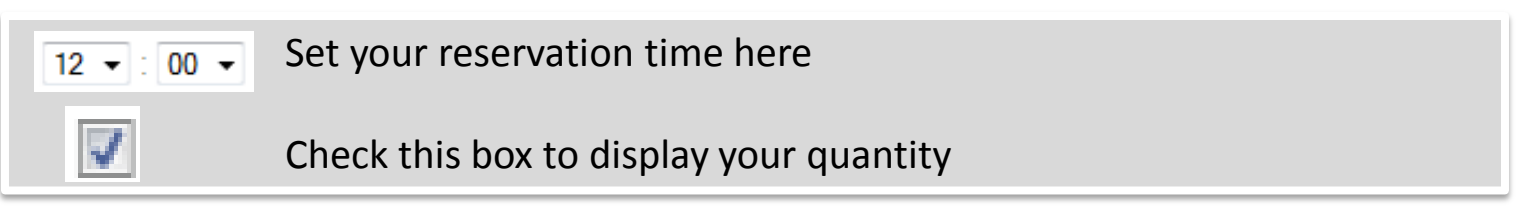

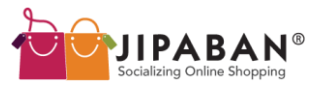

#### **Additional Features : Pages**

Pages give you the option of displaying additional information for your shoppers.

5

Default pages provided are:

- 1. Shop Front
- 2. Fanpage
- 3. Contact Us

Example of pages that can be created:

- I. Payment information
- II. Delivery information
- III. Seller information
- IV. Fanpage
- V. Lookbook
- VI. followers etc.

| Add a New          | v Dogo                                             |                                                                                                    |                   |                |                      |
|--------------------|----------------------------------------------------|----------------------------------------------------------------------------------------------------|-------------------|----------------|----------------------|
|                    | <u>v Page</u>                                      |                                                                                                    |                   |                |                      |
|                    | PAGE NAME                                          | PUBLISH?                                                                                                    | AUTHOR            | DATE ADDED     | LAST UPDATED         |
| Add a New          | v Page                                             |                                                                                                    |                   |                |                      |
|                    |                                                    |                                                                                                    |                   |                |                      |
| Title of the F     | Page                                               |                                                                                                    |                   |                |                      |
| B Z ∐  <br>X 4a 28 | 토 플 클 클   Fontfamly<br>드 너드   이 안   <u>A</u> • 💇 • | <ul> <li>Font size</li> <li>Font size</li> <li>Size</li> <li>Size<td></td><td></td><td></td></li></ul> |                   |                |                      |
|                    |                                                    |                                                                                                    |                   |                |                      |
| Path: p            |                                                    |                                                                                                    |                   |                |                      |
| « Back             |                                                    |                                                                                                    |                   |                | Save as Draft Publ   |
|                    |                                                    |                                                                                                    |                   |                |                      |
| Shop Front         | Fan Page Orderin                                   | g Info Payment & Shipp                                                                                                    | bing Back to Mall |                |                      |
| •                  | Title of the Product                               | Title of the Product                                                                                                    | Title c           | of the Product | Title of the Product |

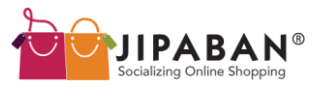

#### 6

#### **Additional Features : Appearance**

Customize your shop appearance by:

- 1. Adding your shop display Image
- 2. Adding your signboard
- 3. Selecting your preferred theme

| Dashboard | Products             | Orders                     | Settings                                                                                                    | Stats       | Pages          | Appearance             | Mailing List                                                                                                    | Messages(0) |           |
|-----------|----------------------|----------------------------|----------------------------------------------------------------------------------------------------|-------------|----------------|------------------------|----------------------------------------------------------------------------------------------------|-------------|-----------|
| Sh        | op Display In<br>(So | nage bro                   | vse                                                                                                    |             |                |                        |                                                                                                    |             |           |
| Cu        | rrent Display I      | mage Pictu                 | re must be jp                                                                                                    | eg format i | and less th    | an 2MB in size         |                                                                                                    |             |           |
|           | Shop Signb<br>(Recta | ooard brov<br>angle) Pictu | vse<br>re must be jp                                                                                                    | eg format a | and less th    | an 2MB in size         |                                                                                                    |             |           |
|           | Current Sign         | board                      |                                                                                                    |             |                |                        |                                                                                                    |             |           |
|           | Т                    | heme                       | ۲                                                                                                    |             |                | 0                      | (                                                                                                    | Ð           | 0         |
|           |                      |                            | The Contract of Contract of Co | -           | and the second | 12                     | Concession of                                                                                                   | -           |           |
|           |                      |                            |                                                                                                    |             | - I <u>v</u>   |                        | The second second second second second second second second second second second second second second second se |             |           |
|           |                      |                            | 0                                                                                                    |             |                | 0                      | (                                                                                                    | Ð           | 0         |
|           |                      |                            | - COMPANY                                                                                                    | and a       | E. Contract    |                        |                                                                                                    |             |           |
|           |                      |                            | There 1                                                                                                    | -           |                | Theme 1                |                                                                                                    |             | Thems 1 - |
|           |                      |                            | e : : : : : : : : : : : : : : : : : : :                                                                                                    | 1. January  | The IN         | ar 1-ar 1              | 12 2 00 2                                                                                                    |             |           |
|           |                      |                            | There There                                                                                                    |             |                |                        |                                                                                                    |             |           |
|           |                      |                            |                                                                                                    |             |                | Charles and the second |                                                                                                    |             |           |

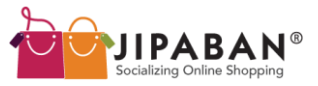

#### **Additional Features : Mailing List**

Shoppers may subscribe to your Mailing List with just a click.

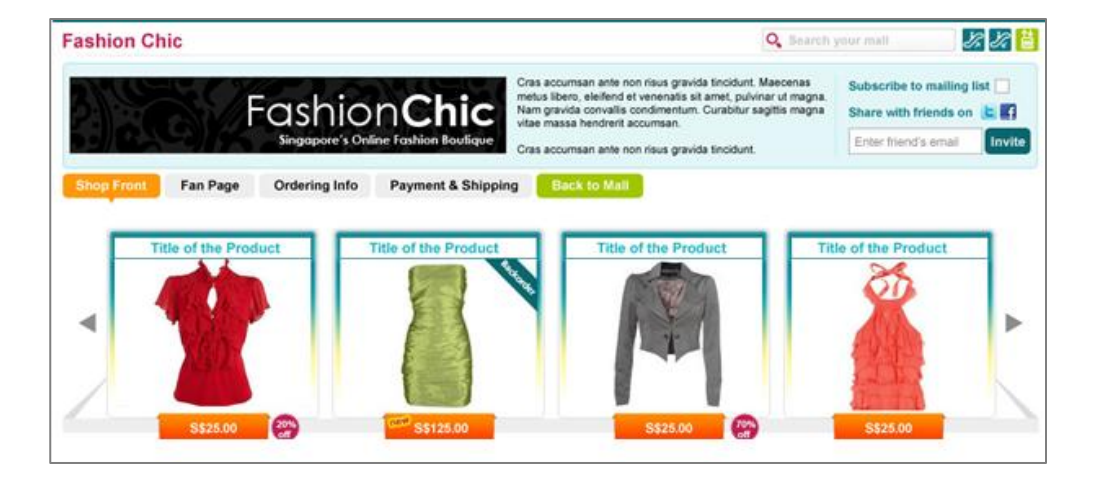

From your dashboard, click on 'mailing list' to create / edit your newsletter.

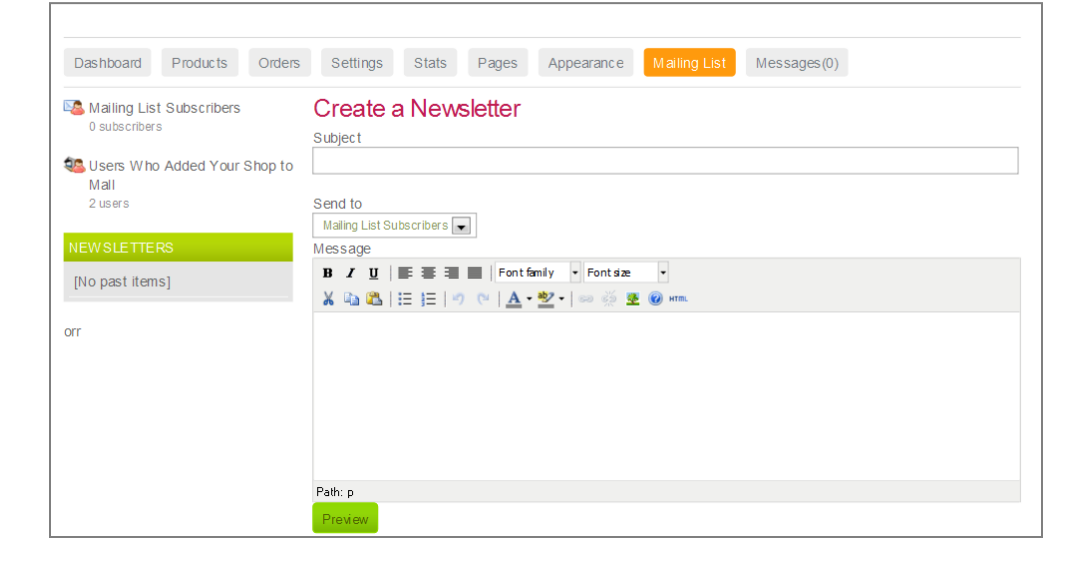

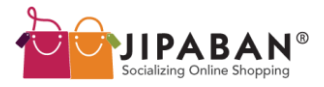

#### **Additional Features : Messages**

Answer shoppers query directly from Jipaban's messages tool

8

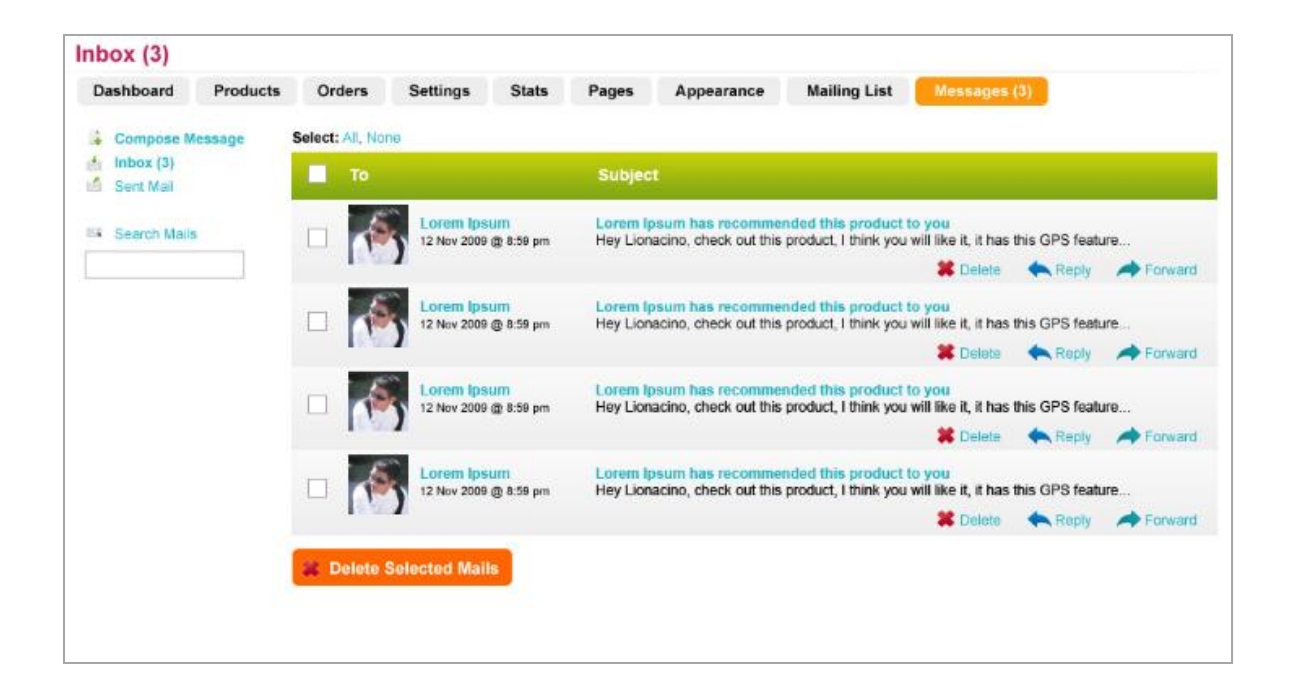

# 00

### Enjoy your selling experience at Jipaban.com!